This training is provided by EPA solely for informational purposes. It does not provide legal advice, have legally binding effect, or expressly or implicitly create, expand, or limit any legal rights, obligations, responsibilities, expectations, or benefits in regard to any person.

# Electronic Greenhouse Gas Reporting Tool (e-GGRT)

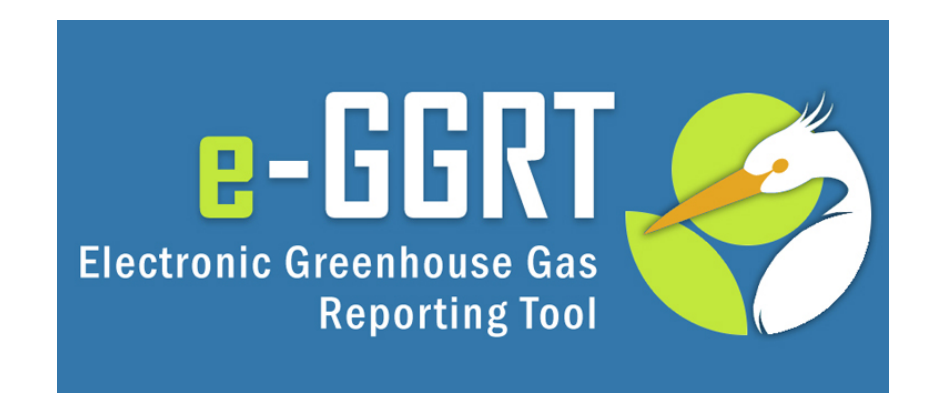

Training Webinar: Overview of New Features for RY2013 Kong Chiu, US EPA February, 2014

#### Webinar Overview

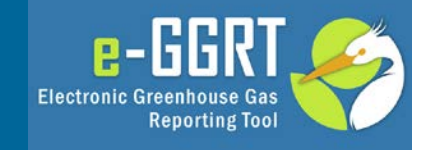

- Overview of the webinar
- Summary of Key RY2013 Changes
  - Regulatory Changes
  - Key Dates (reminder)
  - Change in Global Warming Potentials
  - Cessation / Not-Submitting Options
  - Multi-Year Reporting Forms
  - New Web Forms (F, U, Z, EE, GG, and II)
  - XML Reporting Notes
  - Critical Errors
  - Publication Previews
- Help content and links
- Questions and Answers

## Key Regulatory Changes

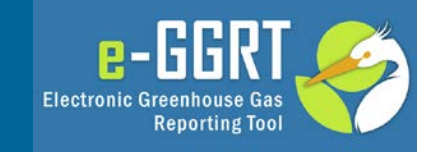

- November, 2013 Rule Amendments
  - Fact Sheet:
    - http://www.epa.gov/ghgreporting/documents/pdf/2013/documents/TC-AR4factsheet.pdf
  - Detailed Information:
    - http://epa.gov/ghgreporting/reporters/notices/corrections.html
  - Applies to RY2013 GHG reports\* and forward
  - Revised Global Warming Potentials (AR4)
  - Subpart-specific amendments
    - Most subparts
    - Clarify data reporting requirements
    - Corrects inconsistencies in GHG monitoring, calculation and reporting requirements
    - Amends monitoring and Q/A provisions in certain cases

<sup>\*</sup>except for reporters newly required to report due to GWP change

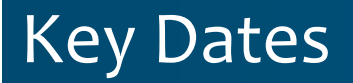

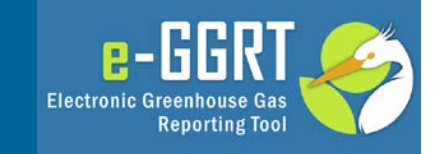

- December 31<sup>st</sup>, 2013: Reporting Year (RY)
   2013 ended
- January 1<sup>st</sup>, 2014: Reporting Year (RY) 2014 began
- February 17<sup>th</sup>, 2014: e-GGRT open for RY2013 data reporting
- March 31<sup>st</sup>, 2014: RY2013 Annual GHG Reports Due

### Change in Global Warming Potential

- Table A-1 Global Warming Potentials (Part 98, Subpart A, General Provisions)
  - Before: IPCC Second Assessment Report values (SAR)
  - New: IPCC Fourth Assessment Report values (AR4)

|                                                                          | RY10-12 Data<br>Submitted<br>In 2011-2013 | RY10-12 Data<br>Re-Submitted | RY13 and<br>future<br>Submitted Data |
|--------------------------------------------------------------------------|-------------------------------------------|------------------------------|--------------------------------------|
| GWP used in officially<br>submitted GHG reports                          | SAR                                       | SAR                          | AR4                                  |
| GWP used in <b>published</b> <u>official</u><br>GHG reports              | SAR                                       | SAR                          | AR4                                  |
| GWP used in <b>published</b><br>FLIGHT data for continuous<br>trend-line | Values adjusted<br>to<br>AR4              | Values adjusted<br>to<br>AR4 | AR4                                  |

Updated

Features & Requirements

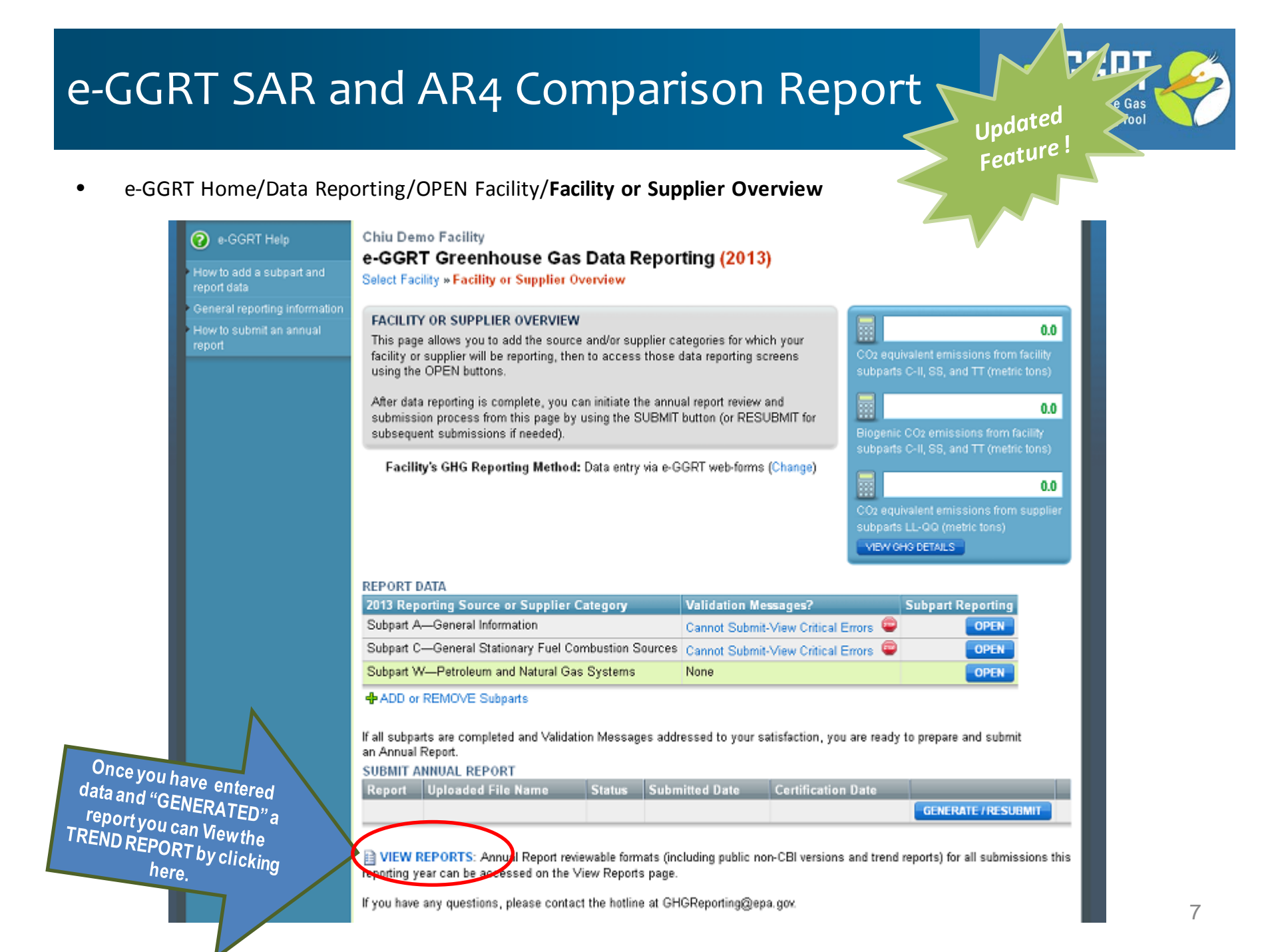

#### e-GGRT SAR and AR4 Comparison Report (2)

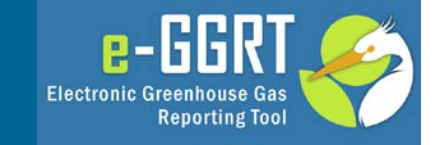

e-GGRT Home/Data Reporting/OPEN Facility/Facility or Supplier Overview/View Reports

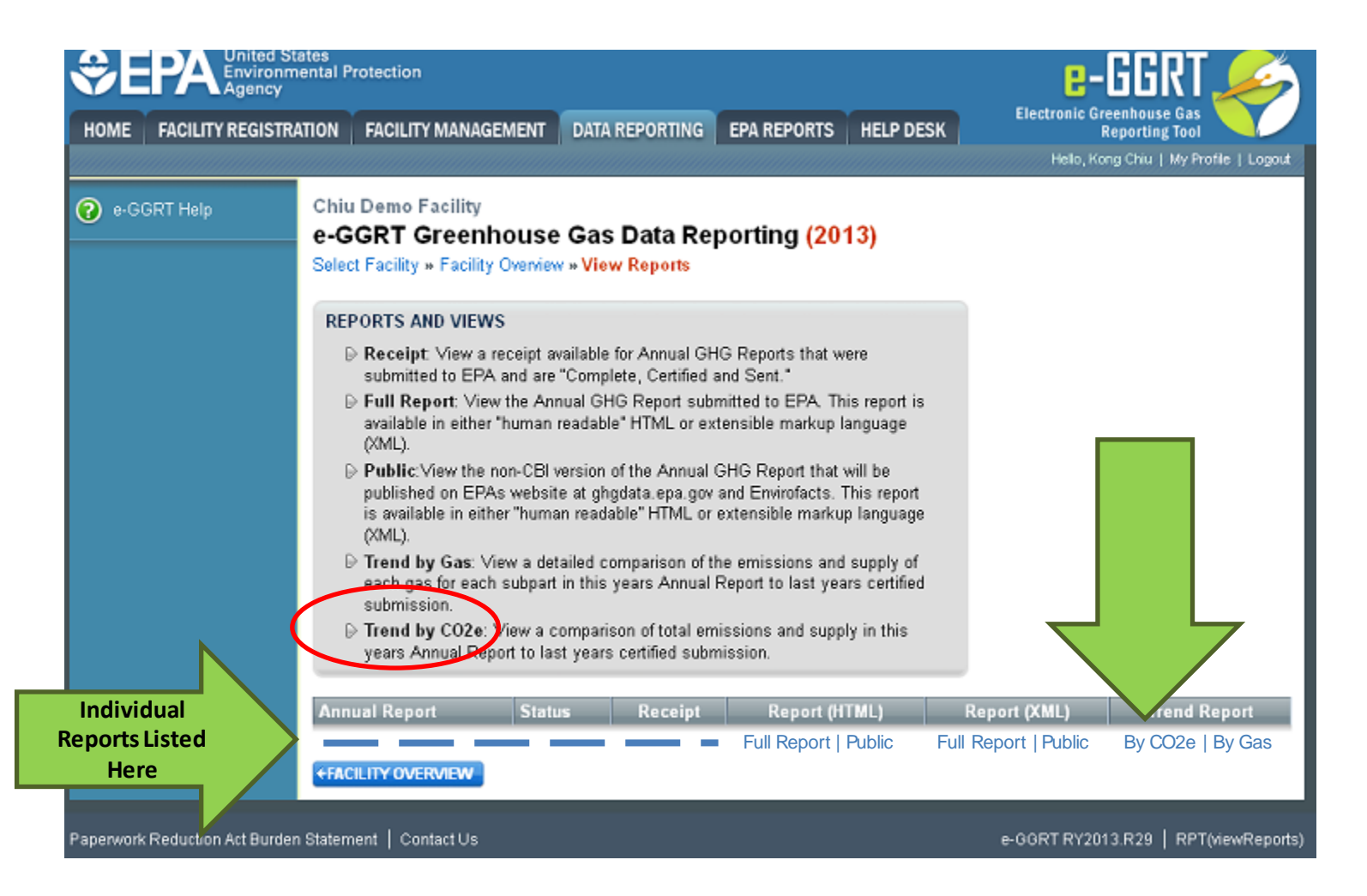

#### e-GGRT SAR and AR4 Comparison Report (3)

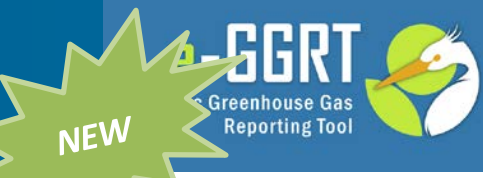

e-GGRT Home/Data Reporting/OPEN Facility/Facility or Supplier Overview/View Reports

|                               | RY2010 v2                    | RY2011 v1                       | R Y2012 v2                   | RY2013 v1        |
|-------------------------------|------------------------------|---------------------------------|------------------------------|------------------|
|                               | (mtons CO2e)                 | (mtons CO2e)                    | (mtons CO2e)                 | (mtons CO2e)     |
|                               | Complete, certified and sent | Complete, certified<br>and sent | Complete, certified and sent | Ready for review |
| AS SUBMITTED (basis)          | (SAR)                        | (SAR)                           | (SAR)                        | (AR4)            |
| CO2e from C-II, SS, and TT    | 124,370,776.0                | 69,107.1                        | 4,317,271.1                  | 5,300,464.7      |
| CO2e from LL-QQ* **           | 107,519.9                    | 8,436.0                         | 956.3                        | 0.0              |
| AD JUSTED (basis)             | (AR4)                        | (AR4)                           | (AR 4)                       | (AR4)            |
| CO2e from C-II, SS, and TT*** | 158,050,206.0                | 76,760.2                        | 4,451,342.7                  | 5,300,464.7      |
| CO2e from LL-QQ* **           | 107,519.9                    | 8,436.0                         | 956.3                        | 0.0              |

\*Negative numbers may result from the quantity of exports exceeding the quantity of imports.

\*\*In some cases the CO2e quantity from a supplier may be Confidential Business Information (CBI) and will not be published.

\*\*\* Subpart Livalues are reported in CO2e and therefore cannot be adjusted for reporting years 2011 and 2012.

Basis Definitions:

(SAR) means that the CO2e value was calculated using GWPs in the IPCC Second Assessment Report.

(AR4) means that the CO2e value was calculated using GWPs in the IPCC Fourth Assessment Report.

#### Leaving or Not-Subject Options

perwork Reduction

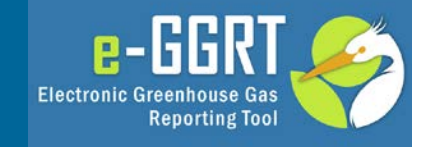

#### Home/Data Reporting Tab/2013/Open Facility/Facility Overview Page

|                                                                                                    | e Name                                                | Status                                                                                   | Submitted Date                                                                                                    | Certification Date                                                                                                    |                                                                                                    |
|----------------------------------------------------------------------------------------------------|-------------------------------------------------------|------------------------------------------------------------------------------------------|----------------------------------------------------------------------------------------------------|----------------------------------------------------------------------------------------------------|----------------------------------------------------------------------------------------------------|
|                                                                                                    |                                                       |                                                                                          |                                                                                                    |                                                                                                    | GENERATE / RESUBMI                                                                                                    |
| VIEW REPORTS: Annu reporting year can be access                                                                                                    | al Report revi<br>sed on the V                        | ewable form<br>iew Reports                                                               | ats (including public no page.                                                                                                    | n-CBI versions and trend re                                                                                                    | eports) for all submissions thi                                                                                                    |
| If you have any questions, p                                                                                                    | olease contac                                         | t the hotline                                                                            | at GHGReporting@ep                                                                                                    | a.gov.                                                                                                    |                                                                                                    |
| NOTIFICATION TO DISCO                                                                                                    | NTINUE REP                                            | ORTING FO                                                                                | R 2014                                                                                                    |                                                                                                    |                                                                                                    |
| If you will discontinue co<br>with Part 98 after this re<br>year for the following res<br>you are required to notify I<br>checking the appropriate to | mplying<br>eporting<br>ison(s),<br>EPA by<br>pox(es). | Cessation<br>to operate i<br>requirement<br>with Part 96<br>your reporti<br>calendar ye  | of operations: All app<br>n 2013 [98.2(i)(3)]. You<br>ts in 2013 when operat<br>3 reporting requirement<br>ng obligation for 2013,<br>ar during which your o | icable GHG-emitting proce<br>discontinued complying w<br>ions ceased, and you inten<br>s after 2013. Note that this<br>and you must resume com<br>perations resume. | esses and operations ceased<br>ith Part 98 monitoring<br>id to discontinue complying<br>notification does not impact<br>ipliance with Part 98 for any |
|                                                                                                    |                                                       | Exiting the<br>(i)(2)] You of<br>2014, and y<br>2013. Note<br>you must re<br>increase to | program: Reported u<br>fiscontinued complying<br>rou intend to discontinu<br>that this notification do<br>asume compliance with<br>25,000 mtCO2e or mo       | nder 15,000 mtCO2e/year<br>with Part 98 monitoring re<br>le complying with Part 98 r<br>es not impact your reportir<br>Part 98 if emissions in an<br>re.            | for 3 consecutive years. [98,<br>quirements on January 1,<br>eporting requirements after<br>ng obligation for the 2013, and<br>y future calendar year |
| NOT SUBMITTING AN AN                                                                                                    | NUAL REPO                                             | RT FOR 201                                                                               | 3                                                                                                    |                                                                                                    |                                                                                                    |
|                                                                                                    | -GGRT                                                 | Not subject<br>Part 98 in a                                                              | t This facility/supplier<br>my year starting in 201                                                                                                    | was registered in e-GGRT<br>0 [98.2]. This selection ind                                                                                                    | but has not been subject to<br>icates that you are not                                                                                                |

NOTE: If you choose one of

these 2 options, you still MUST report RY2013 GHG DATA

#### Multi-Year Reporting: Select Year

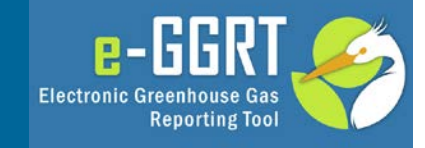

#### Home/Data Reporting Tab/Select Facility Page

| HOME FACILITY REGISTR                         | ATION FACILIT                                                                                                | Y MANAGEMENT DATA REPORTING                                                                                                    | Electronic Greenhouse Gas<br>Reporting Tool<br>Hello, Christopher Bruno   My Profil            | e   Logout     |                                                                        |
|-----------------------------------------------|----------------------------------------------------------------------------------------------------|----------------------------------------------------------------------------------------------------|------------------------------------------------------------------------------------------------|----------------|------------------------------------------------------------------------|
| e-GGRT Help     General Reporting Information | e-GGRT (<br>Select Facility<br>ANNUAL GH<br>You must sel<br>Specifying w<br>parent inform<br>lastly, prepart | Greenhouse Gas Data Reportin<br>IG DATA REPORTING<br>ect a facility to begin using any Data Reporting fer<br>hich subparts the facility will be reporting, entering<br>lation (subpart A), entering GHG data and viewing<br>ing and submitting the Annual Report to EPA. | g (2012)<br>atures, which include:<br>or updating corporate<br>validation reports, and<br>2012 |                | Jse This Drop-<br>Down List to<br>C <b>HANGE</b> the<br>Reporting Year |
|                                               | FACILITIES RI<br>GHGRP ID \$<br>513952                                                                       | EPORTING for 2012<br>Facility or Supplier ¢<br>Facility 1 (Mclean, VA)                                                                                                    | Annual Report Status ♦ Facility Ov<br>Complete, certified and                                  | erview         | Default will be                                                        |
|                                               | 513988                                                                                                    | Manufacturing Facility (McLean, VA)                                                                                                    | Not generated                                                                                  | OPEN           | ear or 2013)                                                           |
|                                               | GHGRP ID F                                                                                                   | OT REPORTING for 2012<br>Facility or Supplier                                                                                                    | Not Reporting Reason                                                                           | - 11           |                                                                        |
| Paperwork Reduction Act Burden                | Statement   Conta                                                                                            | act Us                                                                                                    | e-GGRT RY2012.R.21   DR-f                                                                      | acility-select |                                                                        |

### Multi-Year Reporting Forms

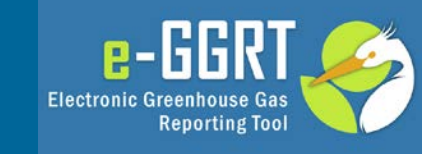

- View and download reporting forms, as applicable at:
- http://www.ccdsupport.com/confluence/display/help/ Reporting+Form+Instructions
- Only certain subparts use downloadable reporting forms:
- E, I, O, R, S, V, W, BB, CC, DD, FF, LL, MM, QQ, OO, SS
- If your subpart is not listed, your data is entered directly into e-GGRT through the web interface.
- Note: F, U, Z, EE, GG and II forms have been retired
- Use one form per facility per reporting year.

#### Multi-Year Reporting Forms (2)

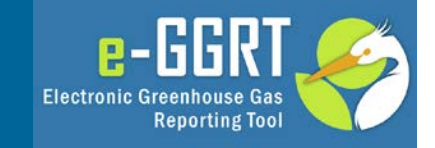

|    | Α | В                                                   | с                         | D                  | E    |
|----|---|-----------------------------------------------------|---------------------------|--------------------|------|
| 1  |   | Subpart E - Adipic Acid Production                  |                           |                    |      |
| 2  |   | COMPLETE REQUIRED INFORMATION AND UPL               | OAD SPREADSHEET TO E-GGRT |                    |      |
| 3  |   | Version                                             | R.02                      |                    |      |
| 4  |   | Today's date                                        | 2/19/2014                 |                    |      |
| 5  |   | Dent 4. Excilite information                        |                           |                    |      |
| 6  |   | Part 1 - Facility Information                       | formation                 |                    |      |
| 8  |   | Facility Name:                                      | ormatori.                 | Lleo ono Eorm n    | or   |
| 9  |   | GHGRP ID:                                           |                           | Use one ronn p     | er   |
| 10 |   | Reporting Period:                                   |                           | ronorting voar au  | nd   |
| 11 |   | Comments:                                           | 2010                      | E reporting year a | IU I |
| 12 |   |                                                     | 2011                      | enter the          |      |
|    |   | Annual N <sub>2</sub> O Emissions from Adipic Acid  | 2013 2014                 |                    |      |
| 13 |   | Production (metric tons, 98.56(a)):                 | 2015                      | appropriate vea    | ar   |
|    |   | Rounded N <sub>2</sub> O Emissions from Adipic Acid | 2017                      |                    |      |
| 14 |   | Production (metric tons):                           | 0.000                     | under "Reportin    | IQ D |
|    |   | Annual N <sub>2</sub> O Emissions from Adipic Acid  | 1                         |                    | 3    |
|    |   | Production that is Sold or Transferred Offsite      |                           | Period"            |      |
| 15 |   | (metric tons, 98.56(d)):                            |                           |                    |      |
| 16 |   |                                                     |                           |                    |      |
|    |   | Number of Months that a Missing Data                |                           |                    |      |
|    |   | Procedure Was Used to Measure Adipic Acid           |                           |                    |      |
| 17 |   | Production (98.36(I)):                              |                           |                    |      |
| 18 |   |                                                     |                           |                    |      |
|    |   | Number of Distinct Abatement Technologies, if       |                           |                    |      |
| 19 |   | Applicable (98.06(e)):                              |                           |                    |      |
|    |   | Was Nonselective catalytic reduction (NSCR)         |                           |                    |      |
| 20 |   | used as an abatement technology? (98.56(f)):        |                           |                    |      |
|    |   | Were any "other" abatement technologies             |                           |                    |      |
| 21 |   | used? (98.56(f)):                                   |                           |                    |      |
| 22 |   |                                                     |                           |                    |      |
| 23 |   |                                                     |                           |                    |      |
|    |   | Are N <sub>2</sub> O Emissions Estimated Using an   |                           |                    |      |
|    |   | Administrator-Approved Alternate Method for         |                           |                    |      |
| 24 |   | One or More Adipic Acid Production Units?           |                           |                    |      |

## **Retired Reporting Forms**

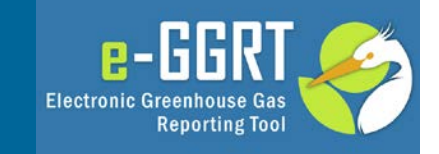

- For Subparts F, U, Z, EE, GG and II
  - Aluminum, Miscellaneous Uses of Carbonate, Phosphoric Acid, Titanium Dioxide, Zinc, Industrial Wastewater Treatment
- Reporting Forms (XLS) no longer used
- Web-form only for <u>past</u>, present and future reporting
- Web-forms are self-guided and easy to use
- Please refer to Help Instructions for additional guidance with the Web-forms:
  - http://ccdsupport.com/confluence/display/help/Subp art+Reporting+Instructions

#### Example: Old XLS Reporting Form Upload

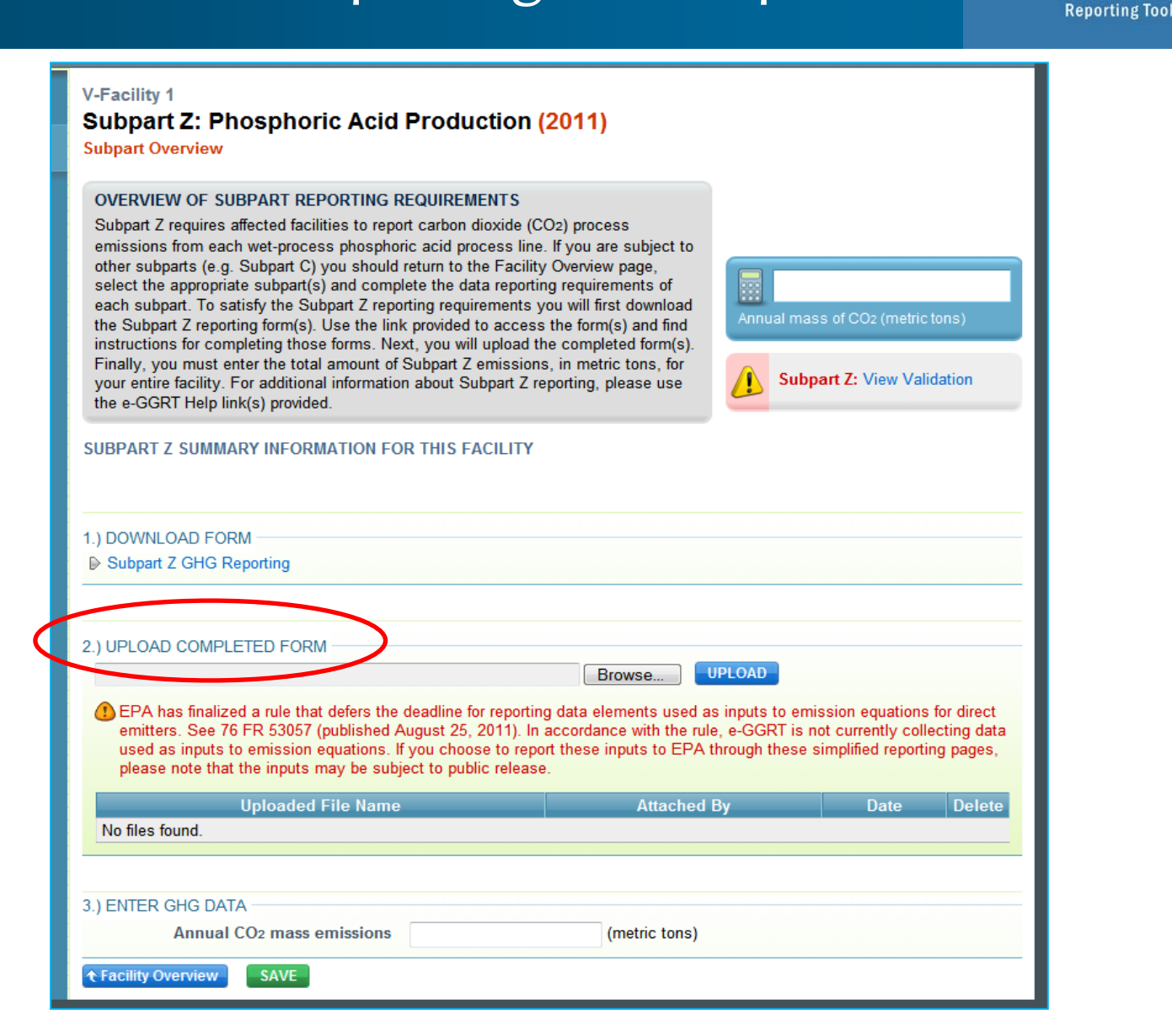

e-HGR

**Electronic Greenhouse Gas** 

#### XML Reporting Notes

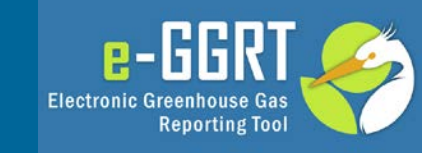

- XML Schema is Multi-Year
- Current version of XML Schema available at
  - http://ccdsupport.com/confluence/display/help/XML+Reporting+Instructions
- Please use correct, year-specific Global Warming Potentials (GWPs) when calculating CO2e
  - http://ccdsupport.com/confluence/display/help/Table+A-1+of+Subpart+A+of+Part+98+-+Global+Warming+Potentials
- Please note that some data elements apply to RY10-12 only and others apply to RY13 and future years only (refer to XML Reporting Instructions)

#### **Critical Errors**

e-GGRT Home/Data Reporting/OPEN Facility/Facility or Supplier Overview

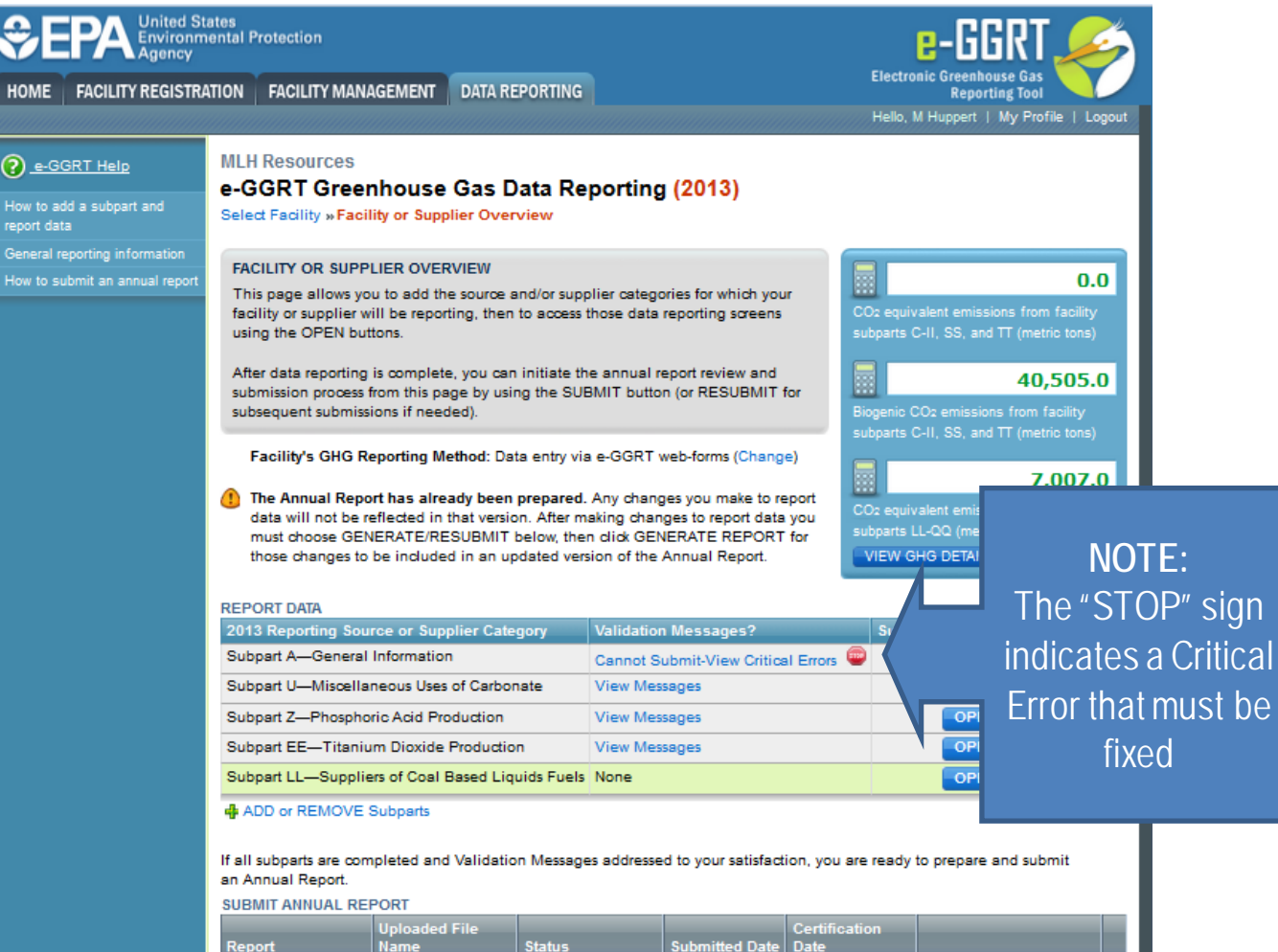

| Report                   | Uploaded File<br>Name | Status                   | Submitted Date | Certification<br>Date |                   |   |
|--------------------------|-----------------------|--------------------------|----------------|-----------------------|-------------------|---|
| 2013 Annual Report<br>v1 |                       | Generated with<br>errors |                |                       | GENERATE / SUBMIT | × |

<u>e-</u>i

Electronic Greenhouse Gas

**Reporting Tool** 

NEW

## Critical Errors (2)

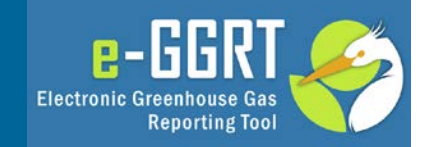

• e-GGRT Home/Data Reporting/OPEN Facility/Facility Overview/Subpart Overview/ Validation Report

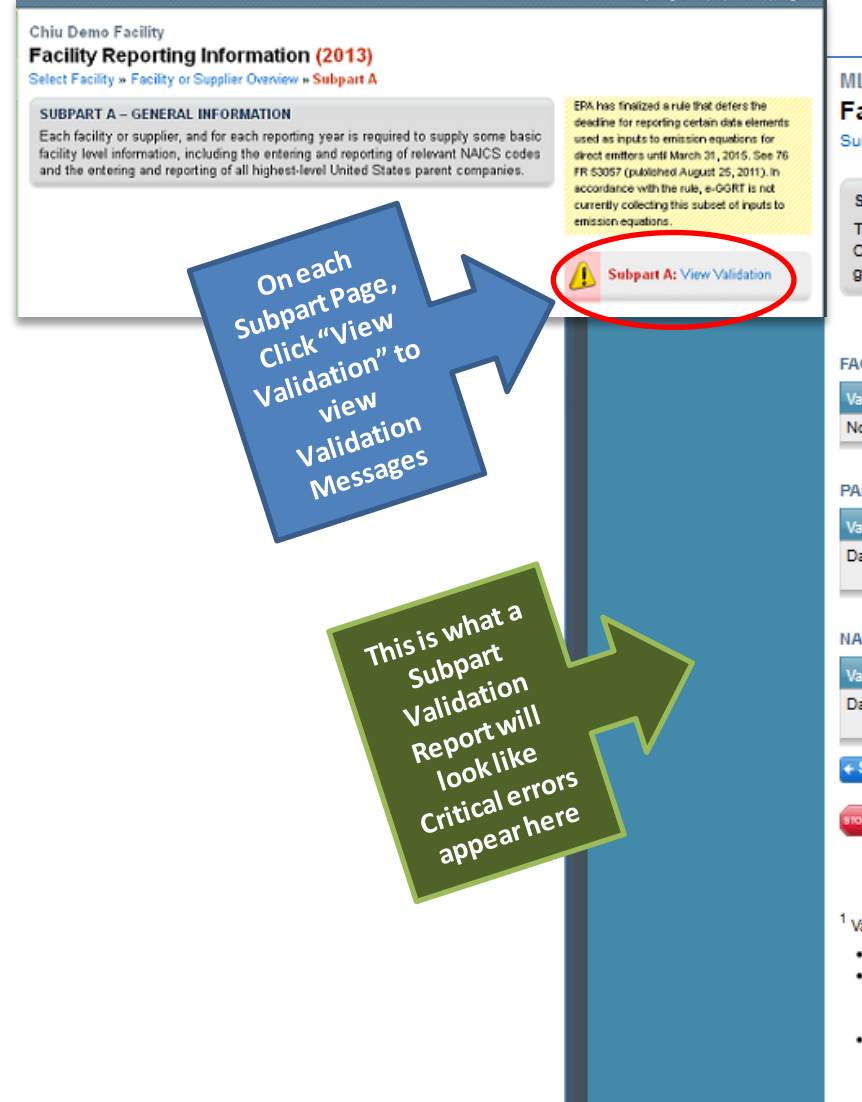

#### MLH Resources Facility Reporting Information (2013) Subpart Overview » Validation Report SUBPART VALIDATION REPORT This report contains a complete set of validation messages at the subpart level. Clicking the message text will redirect you to the screen that contains the field that generated the validation message. Print-friendly version FACILITY-LEVEL VALIDATION MESSAGES Validation Type<sup>1</sup> ID<sup>2</sup> Message<sup>3</sup> No facility-level validation messages found. PARENT COMPANY VALIDATION MESSAGES Validation Type<sup>1</sup> $ID^2$ Message<sup>3</sup> Parent Company Name A510 📖 Please identify the highest-level United States parent company as of Data Completeness December 31 of the current reporting year. This data is required. NAICS CODE VALIDATION MESSAGES $ID^2$ NAICS Code Message Validation Type<sup>1</sup> Data Completeness A500 📖 NAICS code: Please enter a primary NAICS code for the facility. This data element is required. Subpart Overview Critical Validation Error: Messages that appear with the stop sign icon will prevent you from generating and submitting your annual report. You should first address the errors described. If you feel you have received one of these messages in error, or there's a reason why your report should be submitted despite the message, please submit a request to the e-GGRT Help Desk. <sup>1</sup> Validation Types: e-GGRT generates a variety of validation types, defined below: Data Completeness: data required for reporting is missing or incomplete.

- Data Quality: data is outside of the range of expected values. The value you have provided is outside the EPA
  estimated range for this data element. Please double check this value and revise, if necessary. If you believe it to
  be correct, please submit the value as is.
- Screen Error: a data value or combination of data values prevents e-GGRT from continuing to the next page. Typically, this will not appear on the Validation Report, but instead will be displayed on the data entry page at the time the error was created.

#### Critical Errors may Prevent Submission

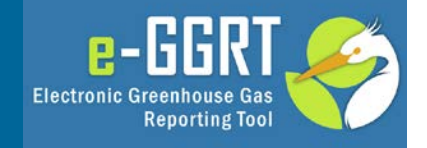

| e-GGRT Help | Generate and Review Certify and                                                                                          | I Send Confirmation                                                                                                    |                                           |
|-------------|----------------------------------------------------------------------------------------------------|----------------------------------------------------------------------------------------------------|-------------------------------------------|
|             | e-GGRT Greenhouse (                                                                                                    | Gas Annual Report Submission                                                                                                    | (2013)                                    |
|             | Select Facility » Facility Overview                                                                                      | »Generate and Review                                                                                                    | · · /                                     |
|             | PRE-CERTIFICATION PREPARAT                                                                                               | 10N                                                                                                    |                                           |
|             | Preparation includes generating<br>complete, you will be able to pro                                                     | then reviewing the Annual Report. When<br>poeed to certify and submit the Annual Report.                                                                                                    | Print-friendly version 🚔                  |
|             | Report                                                                                                    | Status                                                                                                    | Last Generated                            |
|             | 2013 Annual Report v1                                                                                                    | Generated with errors                                                                                                    | 02/10/2014 5:23:06 PM                     |
| <           | GENERATE REPORT                                                                                                    | validation errors are corrected                                                                                                    | cted before you can successfully generate |
|             | and submit. Use the BACK b<br>Submit-View Critical Errors"<br>When you have corrected al<br>proceed with annual report s | utton to return to the Facility or Supplier Overvie<br>link for each subpart listed below to review each<br>I of the following validation errors, return to this p<br>submission and certification. | Click Here to                             |
|             | Subpart Critical Validation                                                                                              | View Validation Report                                                                                                    | View details                              |
|             | Need help? Visit the XML U<br>errors identified in the table                                                             | pload Critical Errors help page for addition<br>below, and for guidance about how to resolv th                                                                                                    | about this Critical Error                 |
|             | BACK                                                                                                    |                                                                                                    |                                           |

#### **Publication Previews**

Now available earlier!

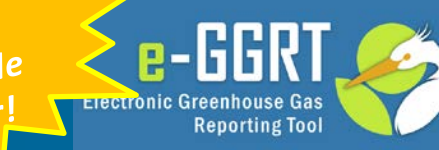

e-GGRT Home/Data Reporting/OPEN Facility/Facility or Supplier Overview/View Reports

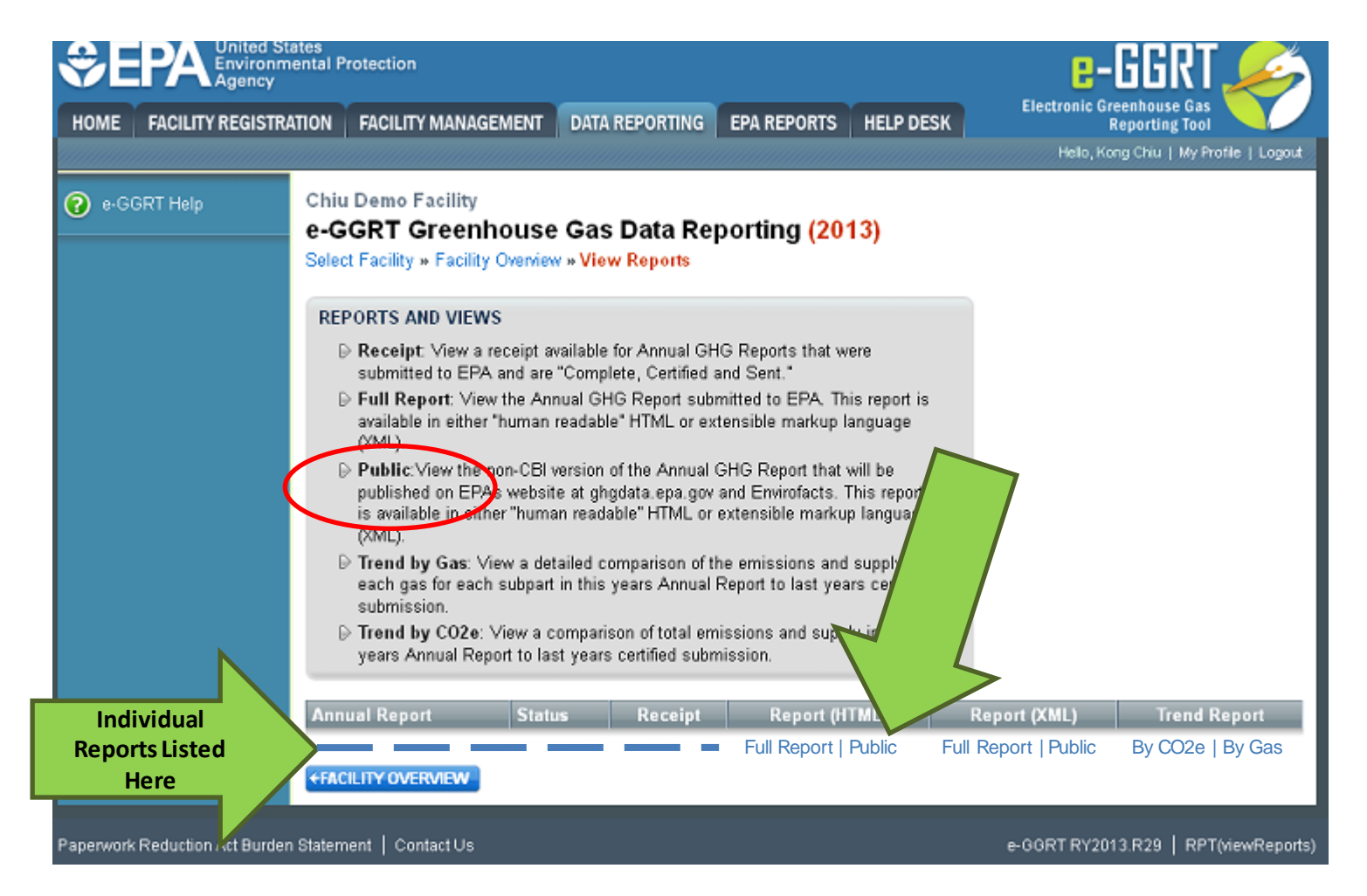

#### **Publication Previews**

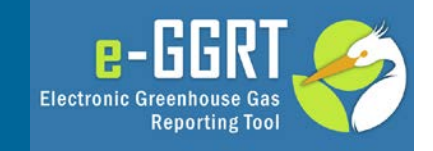

• e-GGRT Home/Data Reporting/OPEN Facility/Facility or Supplier Overview/View Reports/HTML/Public

GHG Report Start Date: 2012-01-01 GHG Report End Date: 2012-12-31 Description of Changes to Calculation Methodology: Part 75 Biogenic Emissions Indication: Primary NAICS Code: 211111 Second Primary NAICS Code:

Parent Company Details: Parent Company Name: test Address: 100 test st., testville, TN 33333 Percent Ownership Interest: 100

#### Subpart NN: Suppliers of Natural Gas and Natural Gas Liquids

**Gas Information Details** 

| Gas Name       | Gas Quantity        | Own Result? |
|----------------|---------------------|-------------|
| Carbon Dioxide | 27500 (Metric Tons) |             |

| Name                                        | Value | Times Substituted |
|---------------------------------------------|-------|-------------------|
| AnnualVolumeGasReceived                     | 0     | 0                 |
| Industry Standard for Volu<br>ASME standard | ime:  |                   |

• Note: Feature not available for Subparts E, O, S (CEMS), BB, CC, LL and OO

## Finding the Public Report in FLIGHT

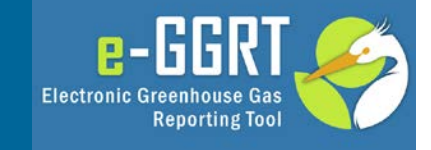

#### ghgdata.epa.gov

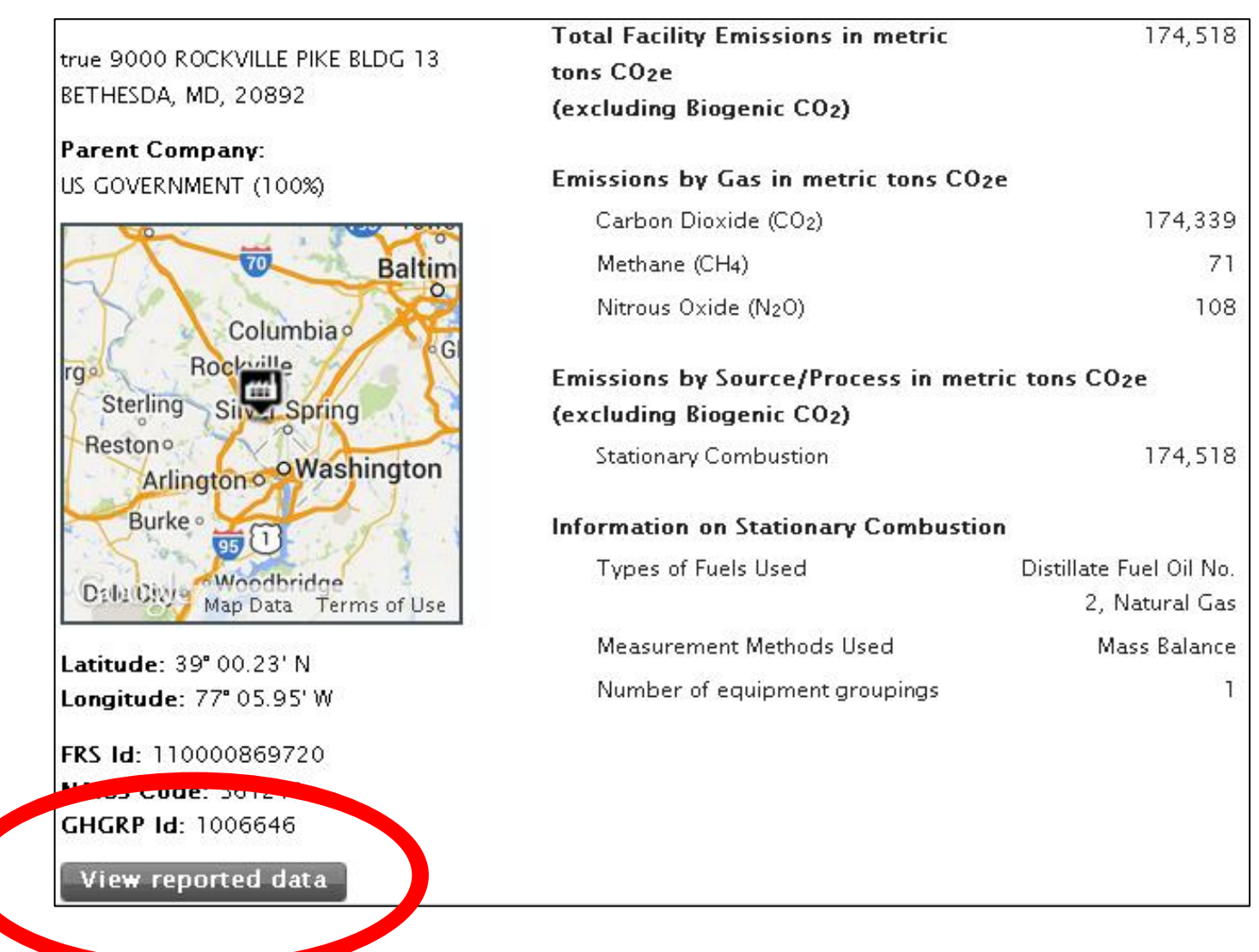

#### Finding Data in Envirofacts

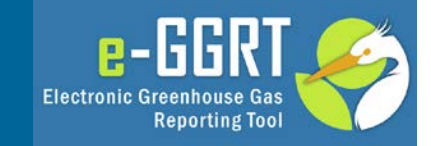

| Greenhouse Gas                                   | – Summary Subjects                                                                                                    | <ul> <li>BR</li> <li>Brownfields / Cleanups</li> </ul>                                                        |
|--------------------------------------------------|----------------------------------------------------------------------------------------------------|----------------------------------------------------------------------------------------------------|
| Facility Information                             | Address and other location information about the facility.                                                                                                    | CERCLIS                                                                                                    |
| Gas Summary<br>Information                       | Contains information on greenhouse gas emissions, detailing the specific types of gas reported by facilities.                                                                                                    | <ul> <li>Cleanups</li> <li>ECHO / IDEA</li> <li>FRS</li> </ul>                                                |
| Se annua<br>rmation                              | Greenhouse gas information displayed by reporting sectors.                                                                                                    | organization Sea                                                                                              |
| ubpart Summary<br>Information                    | Treenhouse gas information displayed by the subpart a facility reports under.                                                                                                    | Customized Search     ICIS                                                                                    |
| Greenhouse Gas                                   | etailed Subpart Subjects **                                                                                                    |                                                                                                    |
| General Stationary<br>Fuel Combustion<br>Sources | Id fying the annual greenhouse gas emissions information for a specific fuel type.<br>Re ters are required to specify the name of the GHG (CO2, CH4, N2O) other gas names<br>and is quantity information (as applicable) for each fuel type. | <ul> <li>Locational Information</li> <li>Locational Search</li> <li>PCS</li> <li>Customized Search</li> </ul> |
| Electricity Generation                           | Ide ring data containing the total annual emissions of each greenhouse gas (GHG) listed<br>in T e A-1 of 40 CFR 98 Mandatory Reporting of Greenhouse Gases reported under<br>this opart, expressed in metric tons.                           | RADInfo     RadNet     Customized Search                                                                      |
| Ammonia<br>Manufacturing                         | Ideving a collection of data elements containing the total annual emissions of each<br>grhouse gas (GHG) listed in Table A-1 of 40 CFR 98 Mandatory Reporting of<br>Gnhouse Gases reported under this subpart, expressed in metric tons.     | RCRAInfo     SDWIS     SRS     TRI                                                                            |
| Cement Production                                | htifying a collection of data elements containing the total annual emissions of each<br>eenhouse gas (CHC) listed in Table A-1 of the Mandatony Reporting of CHCs. Part 98                                                                   | <ul> <li>TRI Explorer</li> <li>TRI Search</li> </ul>                                                          |

#### e-GGRT Help Site www.ccdsupport.com

| elcome to e-GGRT Help<br>site contains news, FAQs, help and other information a<br>weight of the electronic other information a<br>e-GGRT News<br>2010 Greenhouse Gas Data Now<br>Available<br>e-GGRT maintenance outage<br>planned for Saturday Mar 3, 2012<br>e-GGRT Status- Reporting Year<br>2011 Now Available<br>GHG Rulemaking RSS Feed<br>e-GGRT RSS Feed | bout e-GGRT. | <ul> <li>Help</li> <li>About GHG Reporting Program<br/>and Part 98</li> <li>Harmonization of EPA's e-GGRT<br/>and CARB's Cal e-GGRT</li> <li>FAQs</li> <li>Known Issues</li> <li>Contact Us</li> </ul> |
|----------------------------------------------------------------------------------------------------|--------------|----------------------------------------------------------------------------------------------------|
|----------------------------------------------------------------------------------------------------|--------------|----------------------------------------------------------------------------------------------------|

e-GGRT

**Reporting Tool** 

**Electronic Greenhouse Gas** 

#### For more information

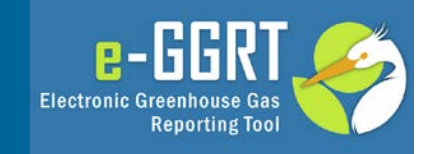

On the GHG Reporting Program: http://www.epa.gov/ghgreporting/index.html

On using e-GGRT: http://www.ccdsupport.com

Table of all "critical errors" http://www.ccdsupport.com/confluence/display/help/Critical+Validation+Checks+for+RY2013

Contact Us: http://www.ccdsupport.com/confluence/display/help/e-GGRT+Help+Desk+Contact+Information

Help for XML Reporters:

Table of old/new GWPs (Table A-1)

http://ccdsupport.com/confluence/display/help/Table+A-1+of+Subpart+A+of+Part+98+-+Global+Warming+Potentials

- Table of XML Upload "critical" errors

http://ccdsupport.com/confluence/display/help/XML+Upload+Critical+Errors#

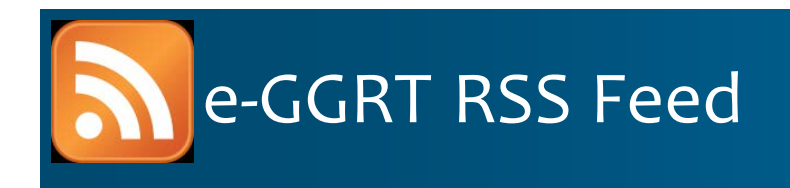

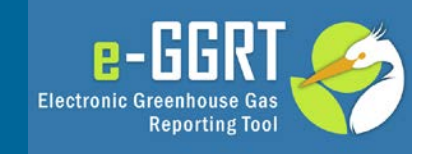

- RSS web feed/syndication format
- e-GGRT specific updates, may include
  - e-GGRT outages, system status
  - e-GGRT software tips, bugs & work-arounds
  - e-GGRT FAQs
  - Other important announcements
- Subscribe:
  - http://www.ccdsupport.com/confluence/createrssfeed.action?types=blogpost &spaces=eggrtrss&title=e-GGRT&labelString%3D&excludedSpaceKeys%3D&sort=modified&maxResults= 10&timeSpan=10&showContent=true&showDiff=true&confirm=Create+RSS+F eed
- Read the Blog:
  - http://www.ccdsupport.com/confluence/display/help/e-GGRT+RSS
- e-GGRT Help:
  - www.ccdsupport.com

## FLIGHT ghgdata.epa.gov

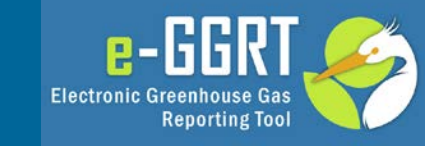

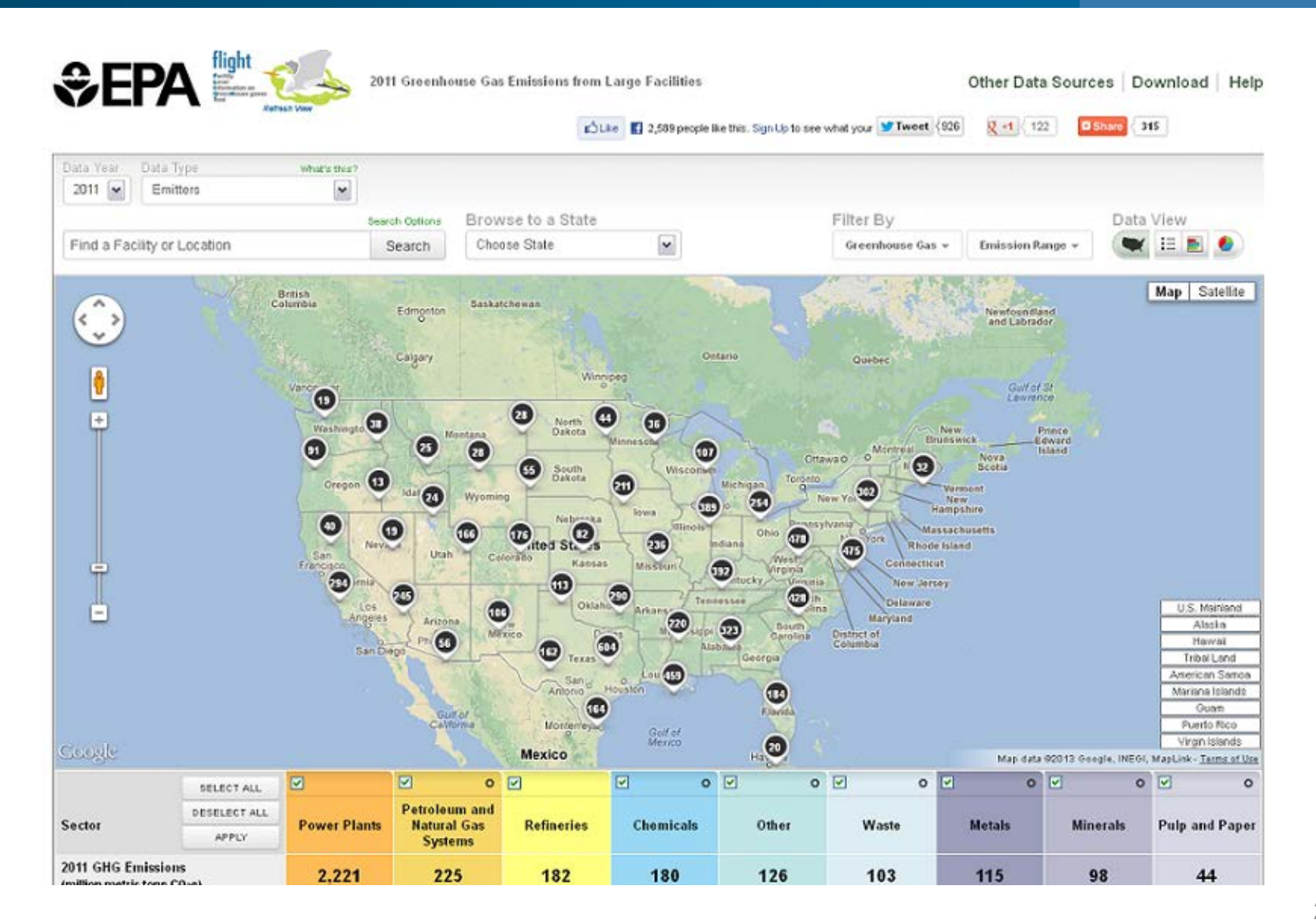

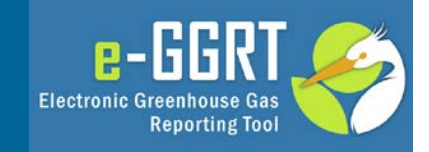

# **Questions?**